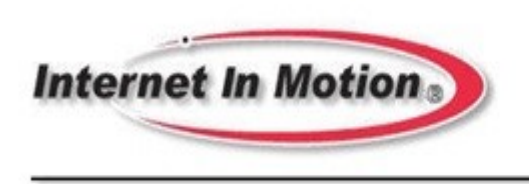

Keeping you connected

## IIM 5550 4G/5G Upgradeable Series Cellular Router Installation Guide

## **ATTENTION INSTALLER**

## Please Read!

## SYSTEM Parts List:

#### IIM 5550 RV SYSTEM

120 volt adapter with 2.1 MM barrel power connector

A 12/24 Volt DC power plug (pigtail) with 2.1 MM power connector (Red +12VDC, Black Ground)

High Gain Multi-Frequency External Antenna (black) with four 3 Meter cables with 4 SMA Male Connectors

Indoor/Outdoor, double sided adhesive pad

Cable Entry Cover

7 foot Red Ethernet Cable

(2) Black SMA Stick Antennas (flat blade), and 2 SMA-RP round WiFi antennas

#### IIM 5550 PWC SYSTEM Includes all items in IIM 5550 RV System plus:

IIM RB Series WiFi Router/Access Point

120 VAC adapter with 2.1 mm barrel/plug connector (for IIM B WiFi Router)

A 12 Volt DC Power cable adapter 12" Red +12VDC, Black- ground for IIM RB951 WiFi Router

1 foot Ethernet Cable (Yellow or white)

### ANTENNA INSTALLTION

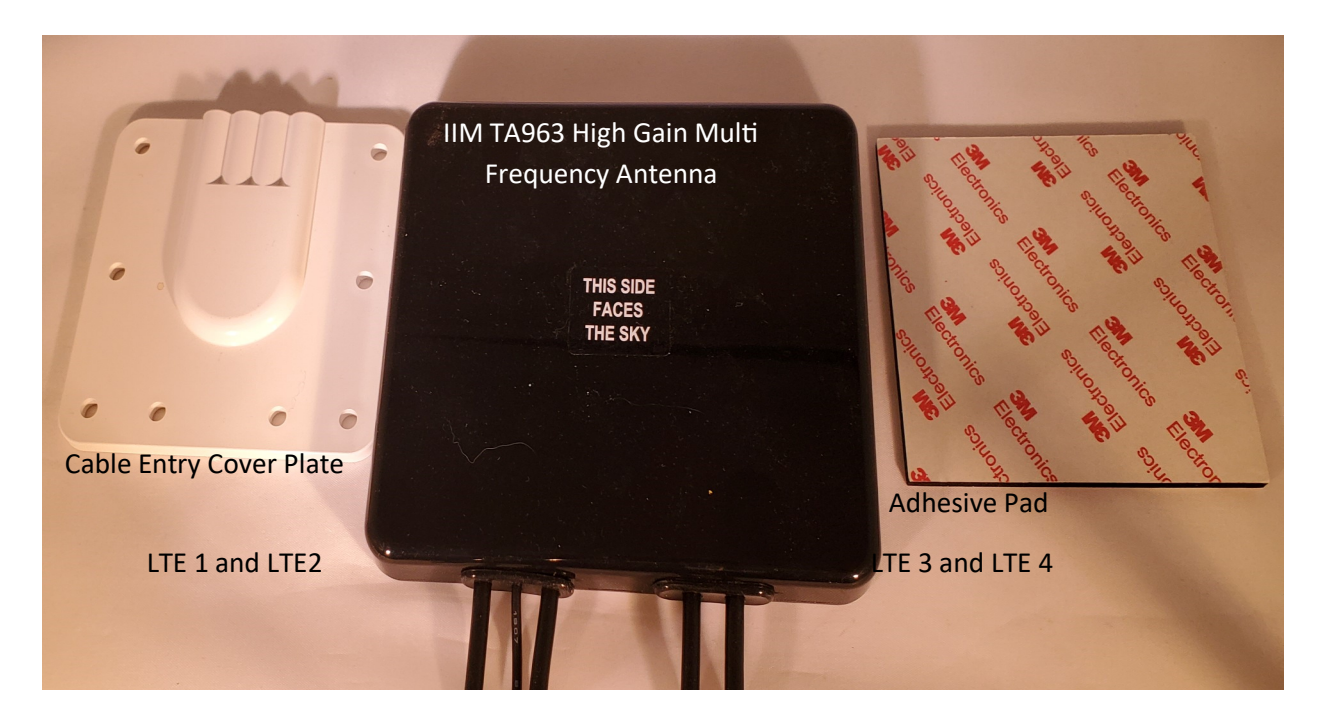

Figure 1

#### **IIM TA963 Multiband Cellular Antenna Installation**

The TA963 antenna is IP67 certified for external use on a variety of surfaces. The antenna has 2 sets of 3 meter (10 ft.) cables with SMA male connectors. Cables need to be routed to the IIM5550 Cellular Router where cables will be connected to the router.

An industrial Grade indoor/outdoor adhesive pad is included for mounting the antenna. **Plan** the mounting area carefully before removing the material covering the adhesive pad surfaces. <u>The adhesive pad is very difficult to remove once it is attached.</u>

Locate the antenna on the roof away from other obstructions, near the cable entry point and IIM5550 cellular router.

The TA963 Cellular Antenna can be mounted internally or externally.

#### **External antenna installations**

After planning the correct placement and marking the preferred location, remove the protective sheet from one side of the adhesive pad and carefully apply the pad to the bottom of the antenna. Remove the remaining protective sheet from adhesive pad and attach the antenna to the external roof of the vehicle, trailer, boat or RV.

Route the 4 antenna cables to the cable entry hole in the roof then direct them to the IIM Router. Install the cable entry cover on the roof over the cables where they enter the vehicle, trailer, boat or RV. Using a high grade external calk/adhesive carefully caulk around the base of the antenna and the cable cover and over the cable cover screws to prevent roof leaks (For a high quality caulk recommendation see note below)

### Internal antenna installations

The antenna can be mounted inside if the roof is fiberglass or similar composite material. Be sure to avoid placing the antenna underneath any aluminum, steel or similar metallic devices.

For an interior mount, remove the protective sheet from one side of the adhesive pad and carefully apply the pad on the top of the antenna where the printing states <u>'THIS SIDE FACES THE SKY' (see Figure 1)</u>.

After planning the correct placement and marking the preferred location, remove the remaining protective sheet from the adhesive pad and carefully apply the antenna to the internal roof of the vehicle, trailer, boat or RV. Route cables to IIM Cellular Router.

Note: The following Dicor Products website may be useful for instructions on sealing practices and procedures: https://dicorproducts.com/product/epdm-self-leveling-sealant-for-manufacturers/

There are Youtube videos for even more hints and tips.

There are other similar sealants that can be used if rated for extreme outdoor climate conditions.

## **IIM 5550 ROUTER INSTALLATION**

## INSTALL EQUIPMENT WITH THIS SIDE FACING OUT OF CABINET OR ENCLO-SURE SO STATUS LEDS CAN BE VIEWED WHEN EQUIPMENT IS POWERED!

1. INSTALL the IIM Cellular Router in a convenient place such as upper cabinet (Velcro works well on the bottom of the unit). DO NOT COVER SIM COMPARTMENT! See figure 3.

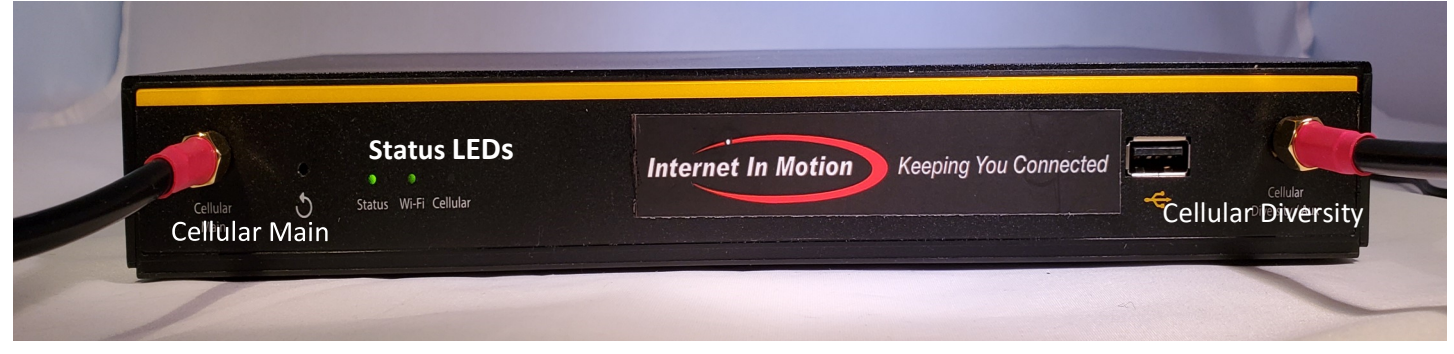

Figure 2

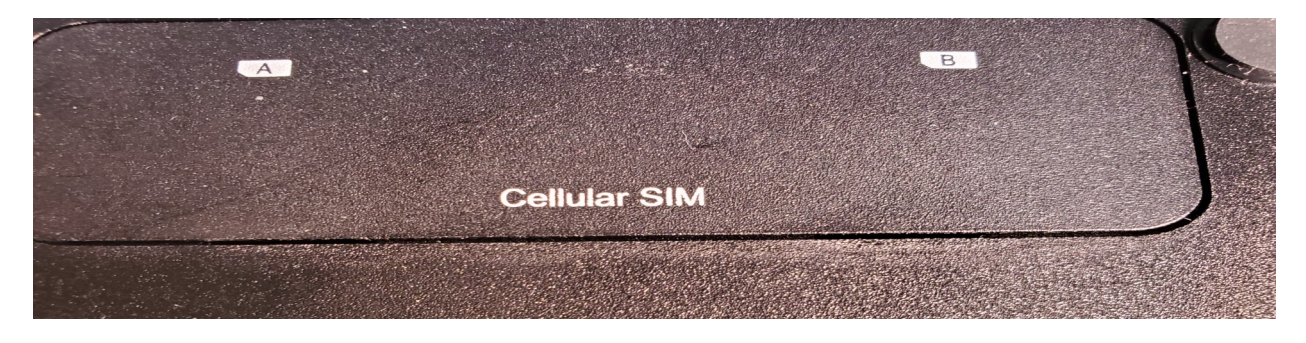

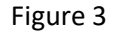

 Connect antenna cable labeled LTE-1 to Cellular Main and antenna cable labeled LTE-2 Cellular Diversity (see Figure 1)

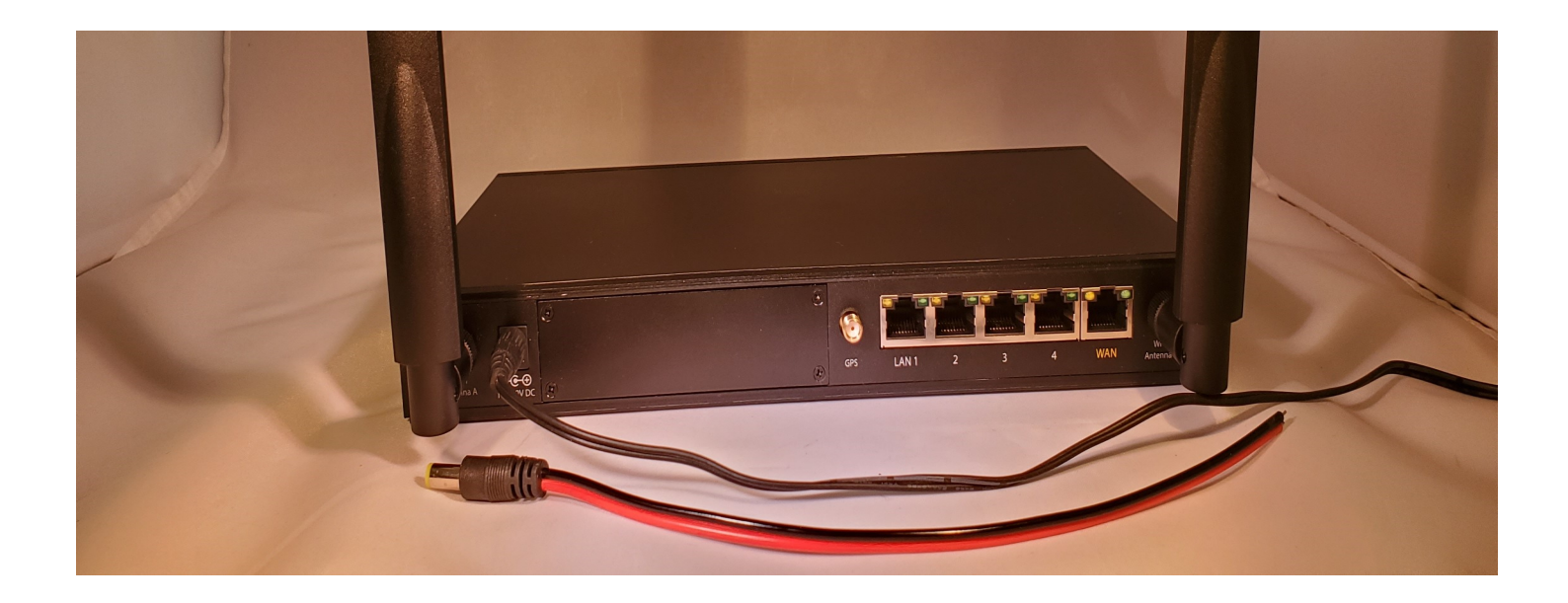

## Figure 4

3. Connect 120 VAC power supply to AC source. Or connect the DC pigtail acces-

sory to a 12 VDC source and please save the 12 volt power supply for the coach

owner. Note that if using RV's DC power, the power inputs are polarity sensitive.

## (RED is +12 VDC, BLACK is GROUND)

Apply 12 VDC power to the IIM 5550. Check status LEDs on front of router to verify power is on (See Figure 2).

4. Locate the 2 stick antennas labeled 2.4/5GHz Wi-Fi on bottom of antenna. Connect one to router connector labeled "Wi-Fi Antenna A" and connect the second antenna to router connector labeled "Wi-Fi Antenna B"

## **IIM 5550 4G LTE ACTIVATION**

For AT&T, T-Mobile or Verizon 4G LTE, North American and most International wireless networks.

To begin using the IIM5550 follow the steps below:

Contact wireless carrier of choice to obtain a data plan for a router with an embedded radio and a 2FF standard size SIM card. Most wireless carriers require the serial number of the embedded radio which is called the IMEI or electronic serial number. The IMEI can be found on the yellow sheet in the documentation package or on the label affixed to the top of the IIM 5550 router.

To install the SIM:

:

Using small Phillips Screwdriver, remove the screw from cover plate on bottom of router.

Insert the SIM into the SIM slot A (primary slot) as shown in the picture below

T0 install SIM card, slide the metal clip (shown on left) to the right to unlatch the SIM holder. Lift SIM carrier up 90 degrees. Insert SIM under metal clip with gold chip down, Carrier logo facing up and card notch to left bottom (as shown above). Move carrier down as shown. Slide metal clip to left to latch SIM card in place. SIM card A is to left, SIM card B is in right side carrier. SIM A is PRIMARY

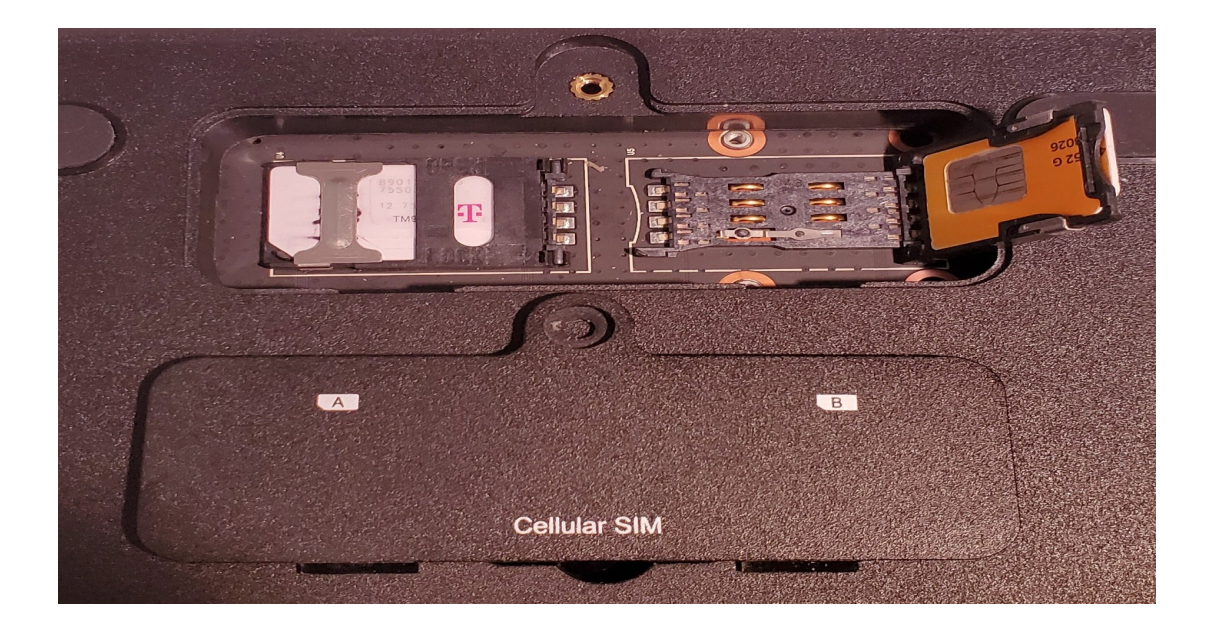

Power up the IIM 5550 by plugging the power supply into the connector on the back of the device.

| Check t he 3 LEDs       |                                |                                                                      |
|-------------------------|--------------------------------|----------------------------------------------------------------------|
| STATUS LED              | WiFi LED                       | Cellular LED                                                         |
| OFF– No Power           | OFF No Power                   | OFF: No Power                                                        |
| RED: Booting            |                                |                                                                      |
| Green: Ready to connect | Flashing Green –Ready for data | Flashing Green: Authenticating<br>Solid Green: Connected to Internet |

## **IIM5550 4G LTE INTERNAL WIFI CONFIGURATION**

- 1. Connect an Ethernet cable to the IIM5550's LAN 1 Ethernet port on one end and a computer on the other end.
- 2. Alternate procedure using internal WiFi connection (laptop, tablet or smartphone):
- 3. Connect via WiFi by connecting to SSID (Broadcast Name) and entering password (see label on top of IIM5550 Router).
- 4. Open a web browser on the computer and enter the address 192.168.1.1 into the address bar. Enter the user name :

## default username (admin) and password (IIMccsc1000).

In most Instances, the IIM5550 can identify the wireless carrier SIM and activate the IIM5550 Router automatically.

| Getting ready for the Un | carrier's E 🗙 📔 M Search results - ccut              | sforth@gmai 🗙   New Tab                         |                                            | ×                                        | 🎁 Web Admin - Balan | ce_1A39 × +               |                |              |      |      |     | -        | o ×              |
|--------------------------|------------------------------------------------------|-------------------------------------------------|--------------------------------------------|------------------------------------------|---------------------|---------------------------|----------------|--------------|------|------|-----|----------|------------------|
| ← → C ▲ Not :            | secure   192.168.1.1/cgi-bin/MANG                    | A/index.cgi?mode=config                         | &option=main                               |                                          |                     |                           |                |              | ☆ ≑  | e. 🗣 | ۵ ( | <b>-</b> | 0 🚳 0            |
| 👯 Apps 📒 @Microsoft I    | Downl 📙 @Mikrotik 📙 @TED                             | @Wireless Coverag                               | AMR EMT                                    | Antennas                                 | 📙 Cellular Coverage | 📙 Cordell Satellite Sales | Custom Coaches | 📙 Dragomwave | eBay |      |     | »        | Other bookmarks  |
| •••••••                  |                                                      |                                                 |                                            | mmmm                                     |                     |                           |                |              |      |      |     | B        | alance_1A39      |
| <b>peplink</b> Da        | shboard Setup Wizard Ne                              | etwork AP System                                | Status                                     |                                          |                     | Apply Changes             |                |              |      |      |     |          |                  |
|                          | <b>e</b>                                             | •                                               |                                            | 0                                        |                     |                           |                |              |      | C    | 200 | Search ( | # <b>(</b> \$) : |
|                          | 1 WAN                                                |                                                 |                                            |                                          |                     |                           |                |              |      |      |     |          |                  |
|                          | IP Address: 192.168.88.69 Dete                       | <u>ils</u> Status: <mark>-</mark> Con           | nected                                     |                                          |                     | Disconnect                |                |              |      |      |     |          |                  |
|                          | Cellular                                             | Chabura - Cha                                   |                                            |                                          |                     | Disconnet                 |                |              |      |      |     |          |                  |
|                          | IP AUDRESS: 25.79.30.70 Details.                     | <u></u> Status: <mark>-</mark> Sta              | iuby                                       |                                          |                     | Disconnect                |                |              |      |      |     |          |                  |
|                          | LAN Interface                                        |                                                 |                                            |                                          |                     |                           |                |              |      |      |     |          |                  |
|                          | Router IP Address: 192.168.1.1                       |                                                 |                                            |                                          | _                   | Oli z Datalla             |                |              |      |      |     |          |                  |
| Logout                   | Septimental Septimental                              |                                                 |                                            |                                          |                     | ON + Decails              |                |              |      |      |     |          |                  |
|                          | Douleo Information                                   |                                                 |                                            |                                          |                     |                           |                |              |      |      |     |          |                  |
|                          | Model: Pepl                                          | ink Balance 20X                                 |                                            |                                          |                     |                           |                |              |      |      |     |          |                  |
|                          | Firmware: 8.0.:<br>Uptime: 17 d                      | 2 build 1045<br>ays 18 hours_35 minute          | 5                                          |                                          |                     |                           |                |              |      |      |     |          |                  |
|                          | CPU Load:<br>Throughput: ↓ 3                         | )4%<br>97.0 kbps † 69.0 kbps                    |                                            |                                          |                     |                           |                |              |      |      |     |          |                  |
|                          |                                                      |                                                 |                                            |                                          |                     |                           |                |              |      |      |     |          |                  |
|                          | A Your device has not been<br>need InControl managem | added to any organiz<br>ent, please turn off In | ation in <u>InContre</u><br>Control Manage | <u>ol</u> . Please c<br>ment <u>here</u> | do so immediately   | . If you do not           |                |              |      |      |     |          |                  |
|                          | Remote Assistance Status:                            | Turn off                                        |                                            |                                          |                     |                           |                |              |      |      |     |          |                  |
|                          |                                                      | Copyright © P                                   | eplink. All rights n                       | eserved.                                 |                     |                           |                |              |      |      |     |          |                  |

| ← → C ▲                             | Not secure   192.168.1.1/cgi-bin/M | IANGA/index.cgi?mode=config&option=extapnetwork                                             |
|-------------------------------------|------------------------------------|---------------------------------------------------------------------------------------------|
| Apps 🔜 @Mici                        | rosoft Downl 📙 @Mikrotik 📙 🤅       | @TED 🧧 @Wireless Coverag 🧧 AMR EMT 📑 Antennas 📑 Cellular Coverage 📑 Cordell Satellite Sales |
| peplink                             | Dashboard Setup Wizard             | Network         AP         System         Status         Apply Changes                      |
| <ul> <li>Wireless SSID</li> </ul>   | AP Controller                      |                                                                                             |
| <ul> <li>Settings</li> </ul>        | AP Management                      | ⑦                                                                                           |
| Controller Status                   |                                    | Save                                                                                        |
| <ul> <li>Info</li> </ul>            |                                    |                                                                                             |
| <ul> <li>Access Point</li> </ul>    | InControl management               | enabled. Wireless SSID can now be configured on <u>InControl</u> .                          |
| <ul> <li>Wireless SSID</li> </ul>   | SSID                               | Security Policy                                                                             |
| Wireless Client                     | INTERNET IN MOTION DE              | WPA/WPA2 - Personal                                                                         |
| Nearby Device                       |                                    | New SSID                                                                                    |
| Event Log                           | -                                  |                                                                                             |
| Lagaut                              | -                                  |                                                                                             |
| Logout                              |                                    |                                                                                             |
| ← → C ▲                             | Not secure   192.168.1.1/cgi-bin/M | ANGA/index.cgi?mode=config&option=extapnetwork                                              |
| Apps 📙 @Micr                        | rosoft Downl 📙 @Mikrotik 📙 @       | )TED 📙 @Wireless Coverag 📃 AMR EMT 🔜 Antennas 📃 Cellular Coverage 📃 Cordell Satellite Sa    |
| peplink                             | Dashboard Setup Wizard             | Network AP System Status Apply Changes                                                      |
| Wireless SSID                       | SSID                               |                                                                                             |
| <ul> <li>Settings</li> </ul>        | SSID Settings                      |                                                                                             |
| Controller Statu                    | SSID                               | INTERNET IN MOTION DEMO                                                                     |
| <ul> <li>Info</li> </ul>            | Enable                             |                                                                                             |
| <ul> <li>Access Point</li> </ul>    | VIAN                               |                                                                                             |
| <ul> <li>Wireless SSID</li> </ul>   | Broadcast SSID                     |                                                                                             |
| <ul> <li>Wireless Client</li> </ul> |                                    |                                                                                             |
| <ul> <li>Nearby Device</li> </ul>   | Security Settings                  |                                                                                             |
| Event Log                           | Security Policy                    | WPA/WPA2 - Personal V                                                                       |
| loolbox                             | Encryption                         | TKIP/AES:CCMP                                                                               |
| Logout                              | Shared Key 📀                       | INMOTION##                                                                                  |
|                                     |                                    | Hide Characters                                                                             |
|                                     | Management Frame Protection        | Disabled T                                                                                  |
|                                     | Access Control Settings            |                                                                                             |
|                                     | Restricted Mode                    | None                                                                                        |
|                                     |                                    |                                                                                             |
|                                     | Guest Protect                      |                                                                                             |
|                                     | Block All Private IP               |                                                                                             |
|                                     | Custom Subnet                      | Network Subnet Mask                                                                         |
|                                     |                                    | 255.255.255.0 (/24)                                                                         |
|                                     |                                    |                                                                                             |
|                                     | Block Exception                    | Network Subnet Mask                                                                         |
|                                     | Block Exception                    | Network         Subnet Mask           255.255.255.0 (/24)         +                         |

## Installation of IIM RB951 WiFi Router included with IIM5550 PWC Kit

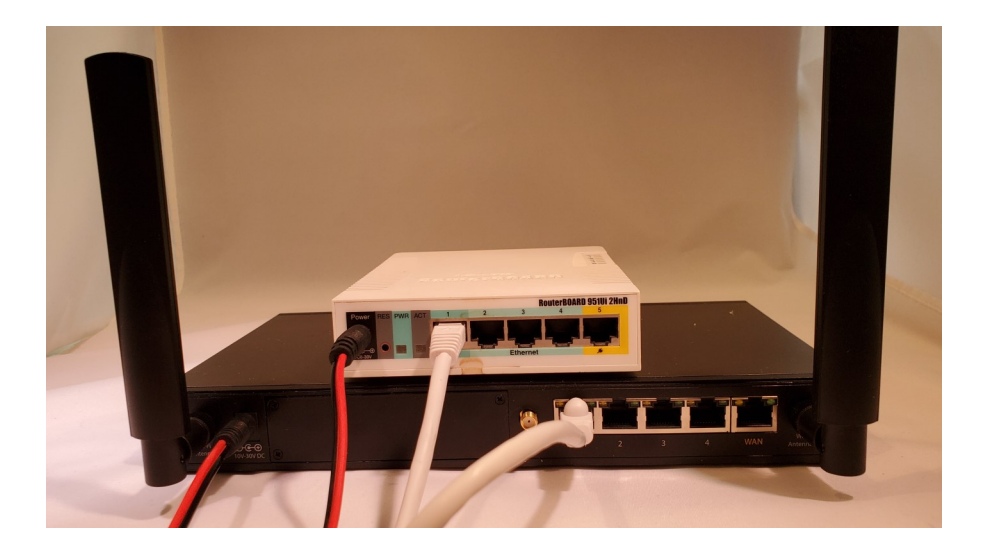

Cable connection between the IIM cell router and the IIMRB951: The orange or yellow ethernet cable connects to Port 1 on the IIMRB951 the other end of the orange or yellow cable connects to Ethernet port on IIM 2550-VAST. Do not connect ethernet cable to port 5.

To check that the IIMRB951 should be operational

PWR led should be lit on the back panel next to the Power cable

The Antenna symbol and the #1 led should be lit on the top of unit

For questions and assistance with additional configuration please call:

Internet in Motion technical support @ 866-999-7970

# Configuration of IIM RB951 WiFi Router included with IIM5550 PWC Kit

Configuration: Each WIFI router has a label on it with a GUEST SSID (broadcast address) and a passphrase (preshared key) to be used by passengers. A second SSID (broadcast address) is included for administrative use with a separate passphrase.

Administration information gateway address: 192.168.88.1; Username: admin; Administration password: IIMCCSC1000!

To change the Network Broadcast Name (SSID) and/or WiFi Security password:

Log into router

Open the Quickset page

At top left, the default name is: INTERNET IN MOTION XXXX

Recommended change is Company Name and Bus Number (32 Character limit).

On left column, the WiFi security section display

Verify checked boxes should be:

WPA WPA2 AES-CCM

Do not check TKIP

Password default shown is: inmotion

Choose a new password, must be 8 or more characters

Use a simple, easy to type password

Can be combination of letters and numbers

Lower case letters are recommended

Click the Apply Configuration on the upper right side of page

Test new wireless connection

Provide information for driver and passengers

To check that the IIMRB951 should be operational

PWR led should be lit on the back panel next to the Power cable

The Antenna symbol and the #1 led should be lit on the top of unit

For questions and assistance with additional configuration please call:

Internet in Motion technical support @ 866-999-7970

| RouterOS router configuration p: X +                                                                                                  | -          |              |
|----------------------------------------------------------------------------------------------------|------------|--------------|
| ← → C 🛕 Not secure   192.168.88.1 🗢 🖈 🥵 🍇 🙆                                                                                           | <b>= 0</b> | 🍥 :          |
| 🔢 Apps 📃 @Microsoft Down! 📒 @Mikrotik 📕 @TED 📕 @Wireless Coverag 📑 AMR EMT 📑 Antennas 📕 Cellular Coverage 📕 Cordell Satellite Sales 🔷 | Oth        | er bookmarks |

| outer                 | OS v6        | .46.5        |              | IVIIKI OT IK                                                                               |
|-----------------------|--------------|--------------|--------------|--------------------------------------------------------------------------------------------|
| have con<br>inistrato | nnected to a | a router. Ac | dministrativ | e access only. If this device is not in your possession, please contact your local network |
| VebFig                | Login:       |              |              |                                                                                            |
| Login:                | admin        |              |              | Login                                                                                      |
| sword:                | ••••••       |              |              |                                                                                            |
|                       |              |              |              |                                                                                            |
|                       |              |              | -80          |                                                                                            |
| Winhaw                | Telnet       | Graphs       | License      | Help                                                                                       |

| Webfig X +                                                                                                    | o x         |
|----------------------------------------------------------------------------------------------------|-------------|
|                                                                                                    |             |
| 🕇 ← → C 🛈 Not secure   192.168.88.1/webfig/ 🔷 🛧 🦉 🚱 🕰 🕗 工 🔞                                                                                 | : 🚷         |
| 🔛 Apps 📒 @Microsoft Downl 🚦 @Microsoft Bownl 🚦 @Microsoft Bownl 🔋 @Microsoft Bownl 🔋 @Microsoft Bownl 🔋 @Microsoft Bownl 🔋 @Microsoft Bownl | r bookmarks |
| 7 RouterOS v6.46.5 (stable) Quick Set WebFig Terminal Home AP • Q                                                                           | iick Set    |
| active                                                                                                    |             |
| Wireless I                                                                                                    | ternet      |
| Network Name INTERNET IN MOTION 061. Address Acquisition OStatic @ Automatic O PPPoE                                                        |             |
| Frequency auto MHz IP Address 192.168.1.10 Renew                                                                                            | Release     |
| Band 2GHz-BIGIN • Netmask 255.255.0 (/24)                                                                                                   |             |
| Country United states Gateway 192.168.1.1                                                                                                   |             |
| MAC Address 6C:38:68:4F:12:38 MAC Address 6C:38:68:4F:12:36                                                                                 |             |
| Use Access List (ACL) Firewall Router                                                                                                    |             |
| WIFI Password 🔺 INMOTION## 🗌 Hide Local N                                                                                                   | etwork      |
| WPS Accept IP Address 192.168.88.1                                                                                                    |             |
| s Guest Wireless Network Netmask 255.255.255.0 ((24)                                                                                        |             |
| Guest Network 🔺 INTERNET IN MOTION 061- Bridge All LAN Ports                                                                                |             |
| Guest WiFi Password 🔺 inmotion 🗌 Hide DHCP Server 🗭                                                                                         |             |
| Limit Download Speed 🔺 350k DHCP Server Range 🔺 192.168.88.11-192.168.88.11                                                                 |             |
| Wireless Clients NAT 🕑                                                                                                    |             |
| MAC Address In ACL Last IP Uptime Signal Strength UPnP                                                                                      |             |
|                                                                                                    | VPN         |
| VPN Access                                                                                                    |             |
| VPN Address 643206406142.sn.mynetname.net                                                                                                   |             |
| Check For Updates Reset Com                                                                                                    | iguration   |